## Памятка по передаче показаний приборов учета в мобильном приложении Сбербанк Онлайн

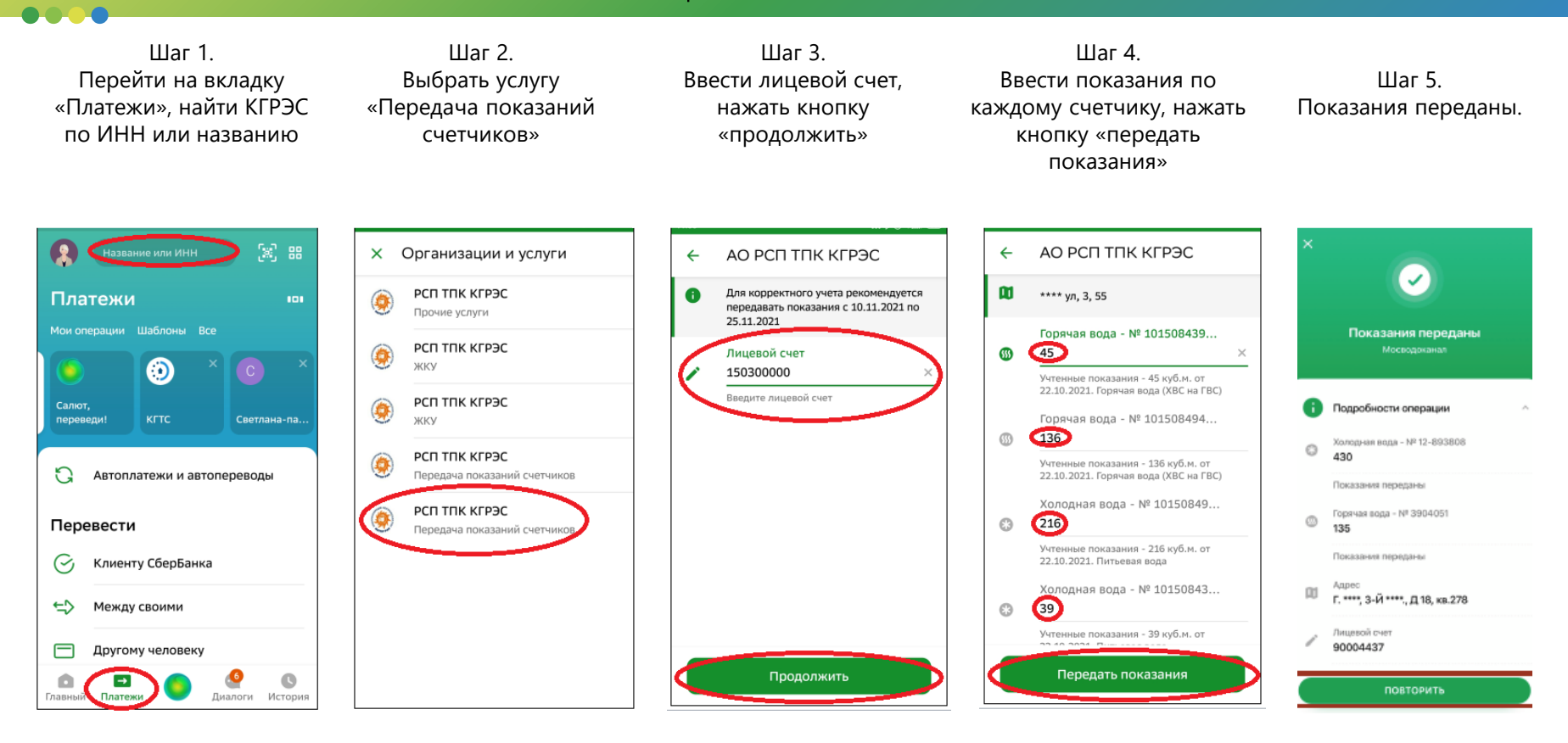